# START

## **Enter Parent Survey forms into LENA Online**

Follow these steps to input Parent Surveys that were completed on paper, rather than by smart phone.

To enter Parent Survey responses you will need:

- LENA Online access
- one completed Parent Survey form for each child whose caregivers did not complete the online survey
- about 2 minutes per form

Follow these steps to input the responses into LENA Online.

#### 1. From the Main Menu click LENA Start, and select Parent Surveys.

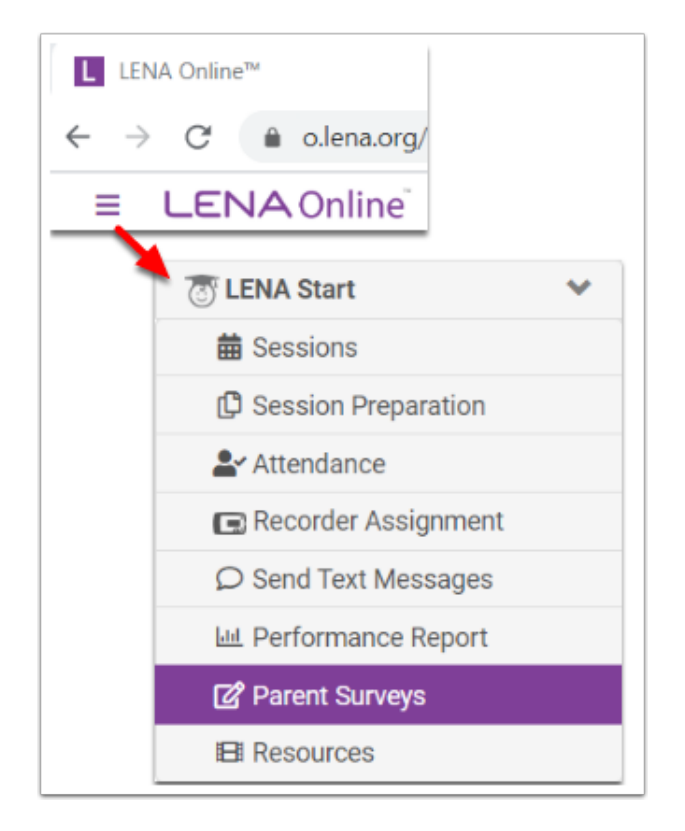

You'll see a list of all participants in the selected group or organization.

#### 2. Open a blank survey screen for the child.

Find the child's name in the list and click the edit button for the type of survey you are entering.

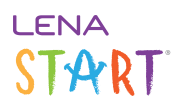

#### Session 1

Click the edit icon in the **Pre Survey** column.

| START Training S4 Demo Group 💌 / Parent Surveys |                   |                                      |            |             |                              |  |  |  |
|-------------------------------------------------|-------------------|--------------------------------------|------------|-------------|------------------------------|--|--|--|
| Enrolled •                                      |                   | After<br>Orientation<br>or Session 1 |            | Search      |                              |  |  |  |
| Participant Name                                | Enrollment Status | Enrolled Date                        | Pre Survey | Post Survey | Functional Group             |  |  |  |
| Smith, Alexander                                | Enrolled          | 01/28/2016                           | 8          | Ø           | START Training S4 Demo Group |  |  |  |
| Smith, Danny                                    | Enrolled          | 01/28/2016                           | 8          | ß           | START Training S4 Demo Group |  |  |  |
| Smith, Eduardo                                  | Enrolled          | 01/28/2016                           | 6          | Ø           | START Training S4 Demo Group |  |  |  |
| Smith, Frank                                    | Enrolled          | 01/28/2016                           | 8          | ß           | START Training S4 Demo Group |  |  |  |
| Smith. Gabriel                                  | Enrolled          | 01/28/2016                           | R          | R           | START Training S4 Demo Group |  |  |  |

#### **Final Session**

- 1. Double check that the form was filled out by the same caregiver who completed the Pre Survey.
- 2. Click the edit icon in the **Post Survey** column.

| Enrolled *       | After final session              |            |                          |     |
|------------------|----------------------------------|------------|--------------------------|-----|
| Participant Name | rticipant Name Enrollment Status |            | Enrolled Date Pre Survey |     |
| Smith, Alexander | Enrolled                         | 01/28/2016 | Jasmine 03/19/2018       | @ 🧖 |
| Smith, Danny     | Enrolled                         | 01/28/2016 | ß                        | ß   |

What if the name on the post survey does not match the name on the pre survey?

- Do not enter the responses if the post Parent Survey was completed by a different caregiver.
- Try to contact the correct caregiver to get his or her post-participation survey responses, and then enter those.

The pre and post survey *must* be completed by the same caregiver (as indicated in final Session Prep documents) to be included from the Performance Report.

#### 3. Enter all information from the form.

All fields must be completed. If the caregiver skipped a question, follow the instructions on the screen.

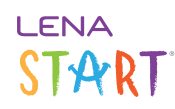

Remember: Only one caregiver per child should complete a pre-LENA Start Parent Survey, and the same caregiver will complete the post-group survey.

What if the caregiver isn't listed under "Person answering questions"?

| erson answering questions *        | Do you live with this child? *                                   |
|------------------------------------|------------------------------------------------------------------|
| Person answering questions         | Do you live with this child?                                     |
|                                    | Q Survey entry date *                                            |
| Alex Smith                         | MM/DD/YYYY 🗮                                                     |
| Jasmine Smith                      | pre about your child and family. Your answers will not be shared |
|                                    |                                                                  |
| On most days, now many times do yo | u read with your child? ~                                        |

If the person who filled out the survey is not listed in the drop-down, you'll need to first <u>add them as a Caregiver</u> on the participant's screen before you can enter the survey responses.

### 4. Click Submit when form is complete.

You'll be taken back to the list of children.

For completed surveys, the caregiver's first name and the survey date are now displayed.

| Enrolled *       |                   |               |                    |             |
|------------------|-------------------|---------------|--------------------|-------------|
| Participant Name | Enrollment Status | Enrolled Date | Pre Survey         | Post Survey |
| Smith, Alexander | Enrolled          | 01/28/2016    | Jasmine 03/19/2018 | 8           |
| Smith, Danny     | Enrolled          | 01/28/2016    | Ø                  | C           |

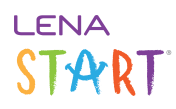

Repeat until all Parent Surveys are entered.